# **UCE CRM Intergration**

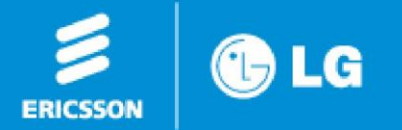

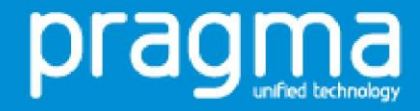

#### Open the exe file

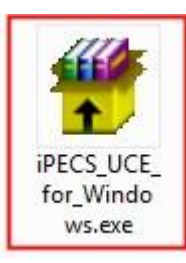

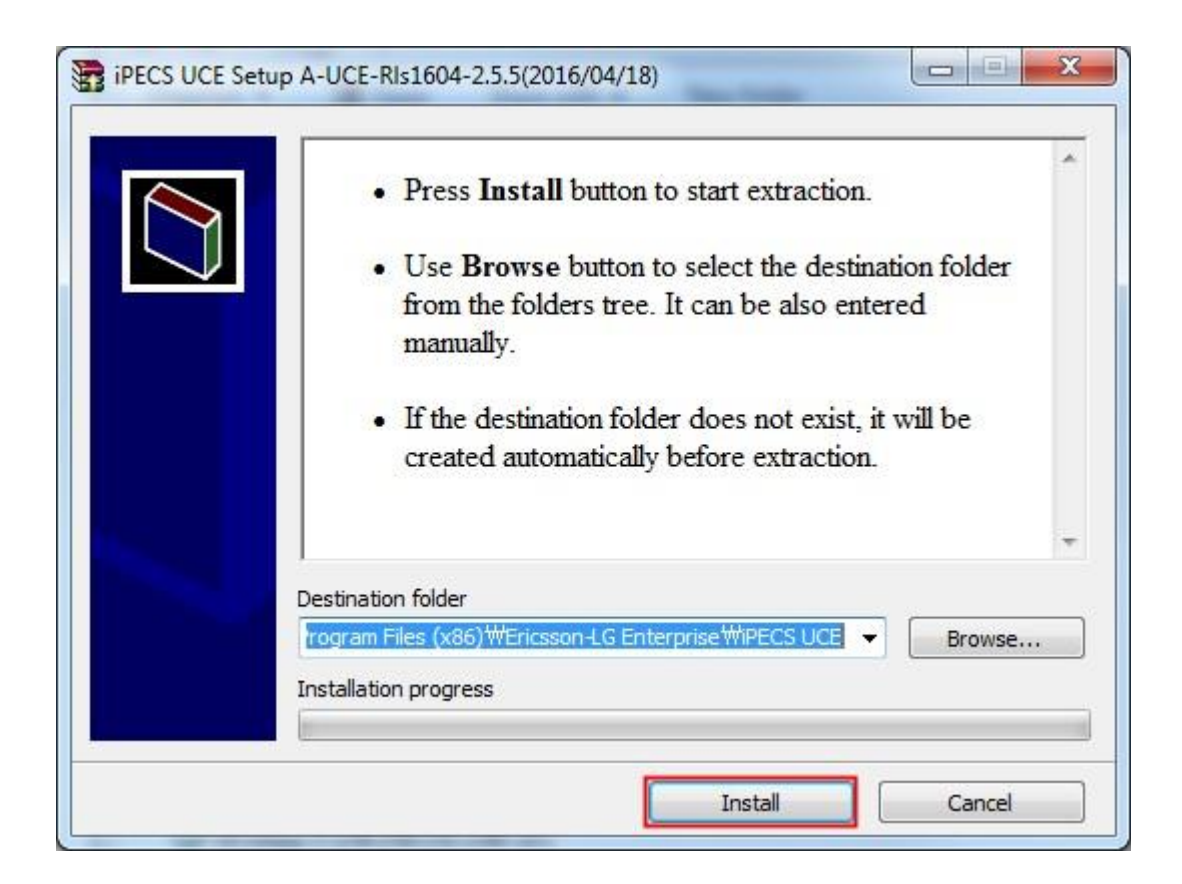

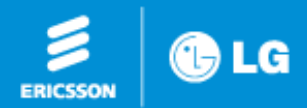

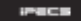

pragma

#### Follow the install wizard

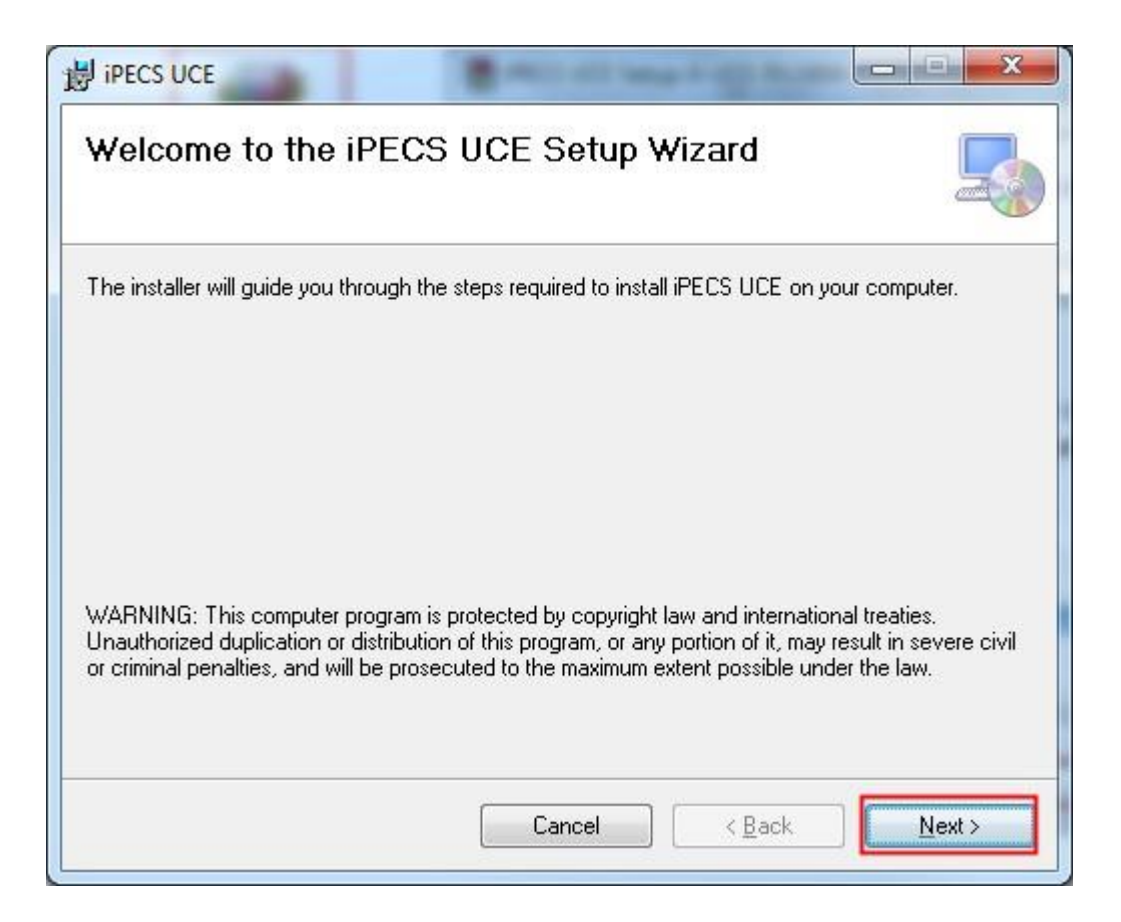

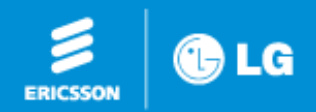

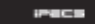

pragma

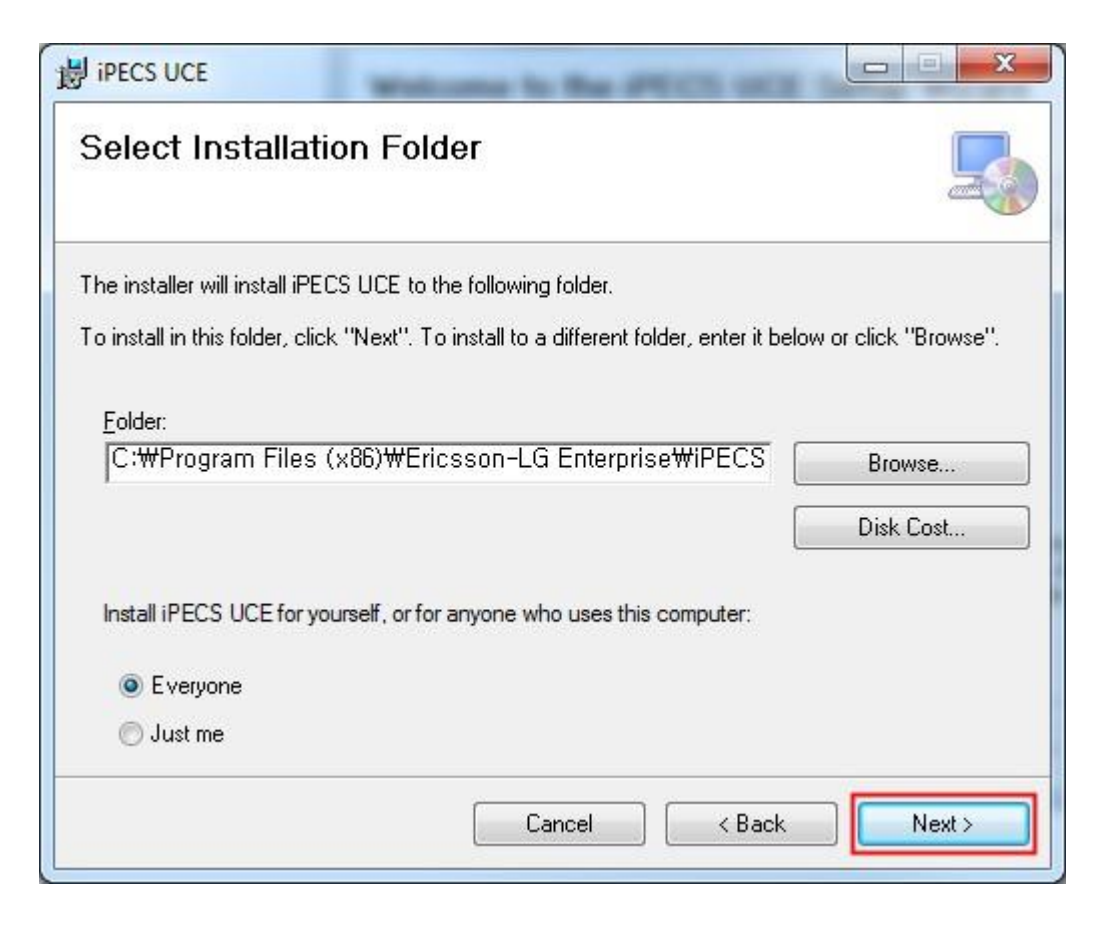

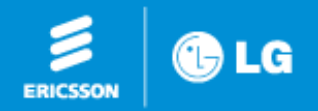

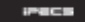

pragma

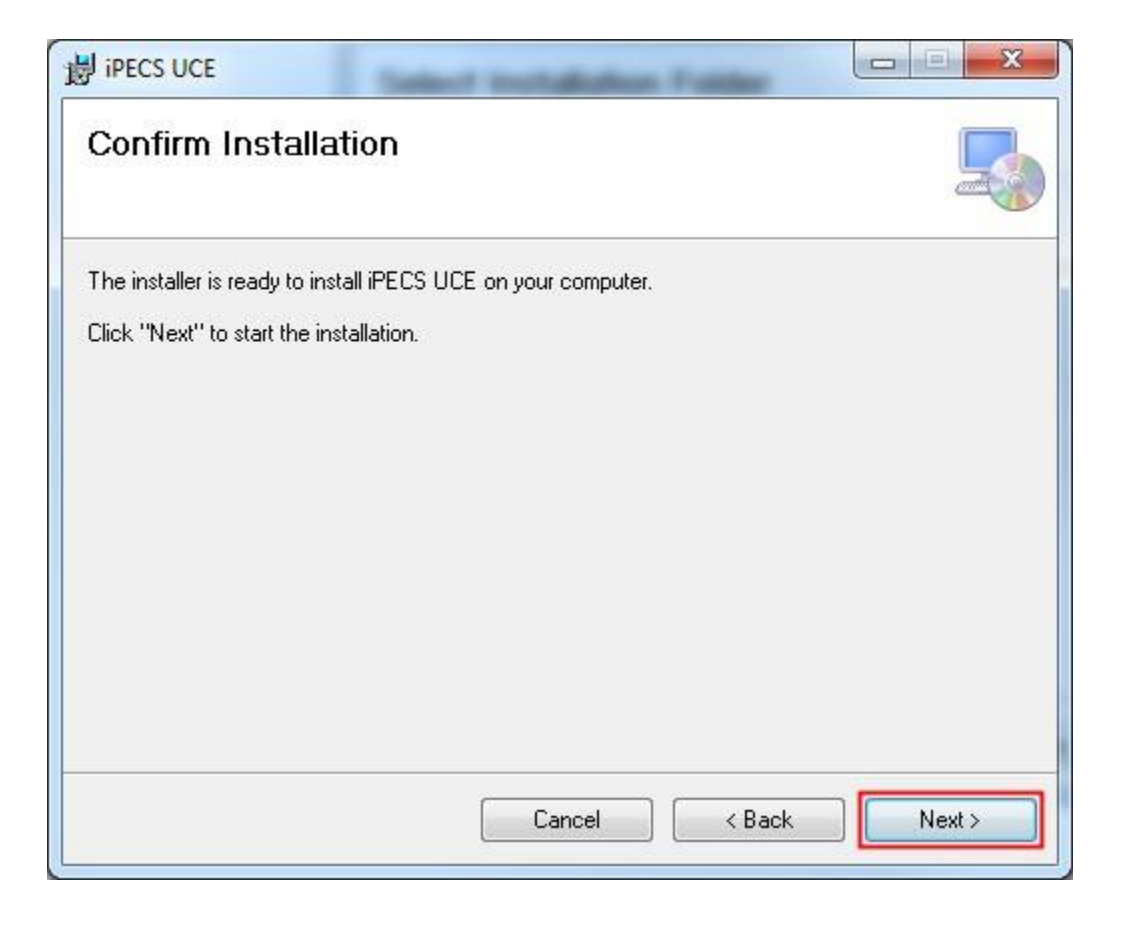

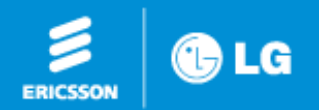

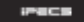

#### Click close to complete install

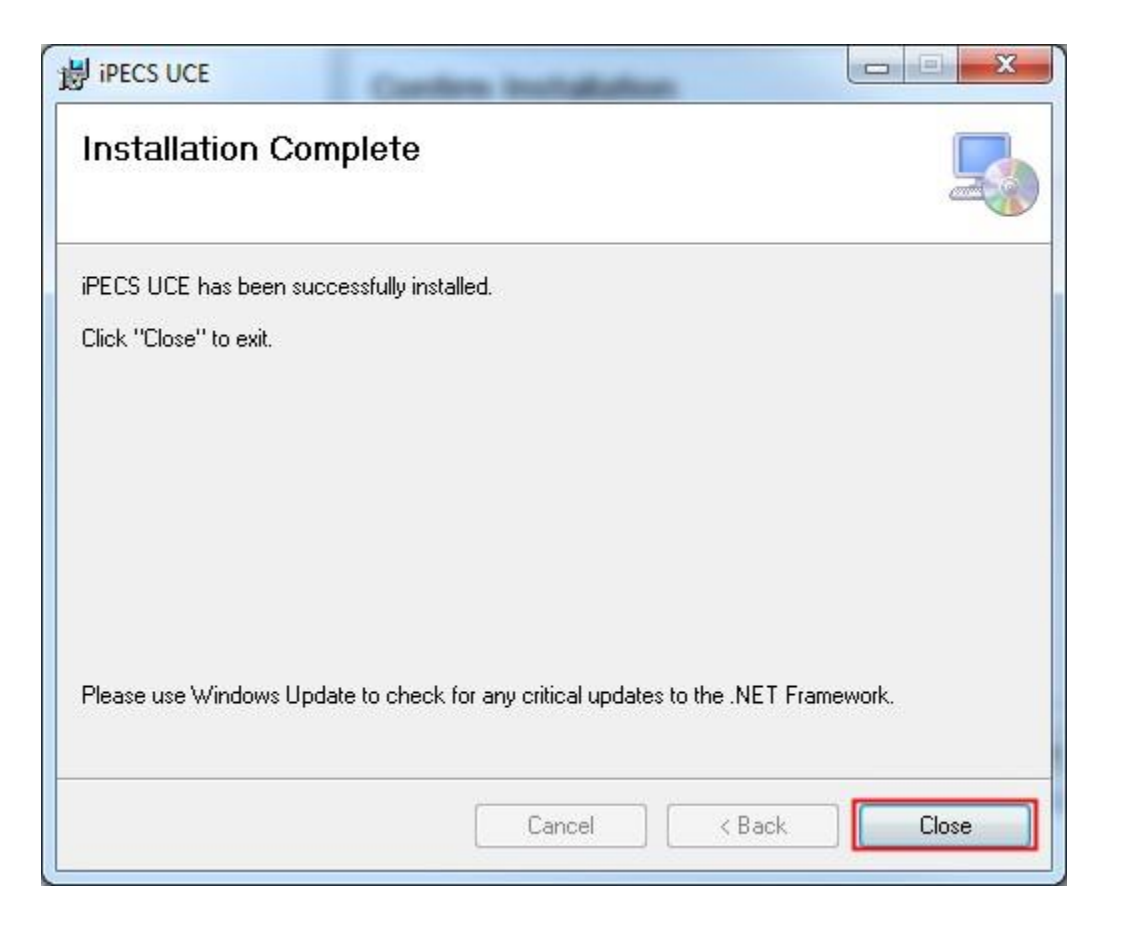

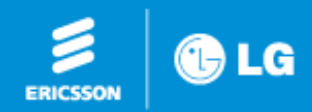

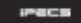

pragma

# Server setting

Input Server IP : 185.110.180.16

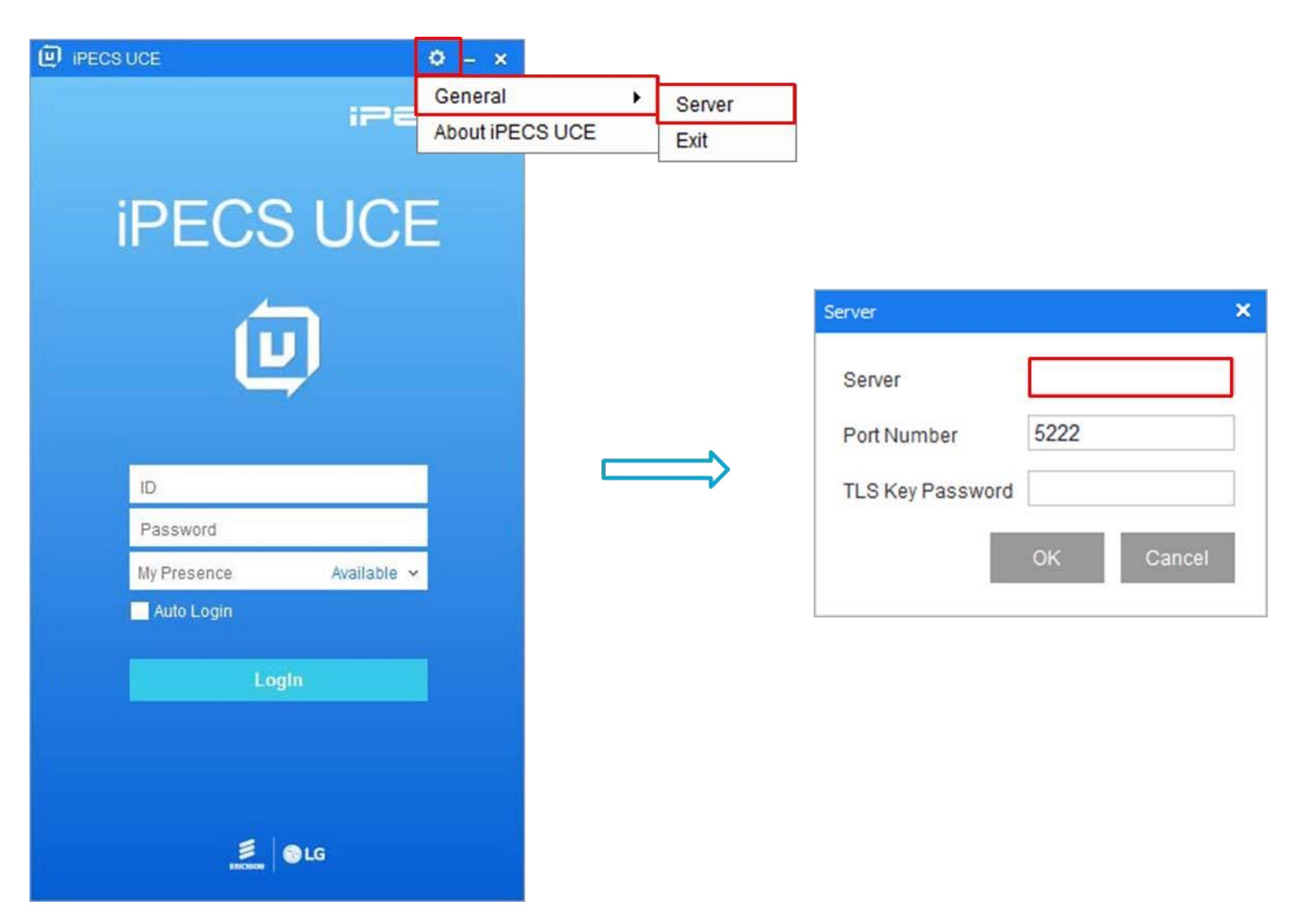

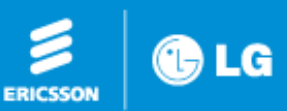

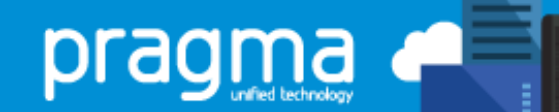

# Login

### Login with your portal ID and password

| Site Management<br>Music On Hold                                              |            |                           |                             |      |                             | Ado | d Modify Delete N                  |
|-------------------------------------------------------------------------------|------------|---------------------------|-----------------------------|------|-----------------------------|-----|------------------------------------|
| Voicemail Service<br>Company Directory<br>Feature Codes                       | ~          | Extension *               | 100                         |      |                             |     | 2 ~ 5 Digit                        |
| User                                                                          | ^          | Name *                    | 100                         |      | Last name                   |     | This name is also used for phone i |
| User Setup                                                                    |            | Site *                    | Pragma                      |      |                             | ~   |                                    |
| User Phone Configuration<br>User Feature Configuration<br>Account Information | on<br>tion | Portal ID *<br>Password * | 100                         |      | @customer.wearepragma.co.uk |     | At least 8 characters, Max 15 cha  |
| Call Manager                                                                  | ~          | E-mail                    |                             |      |                             |     |                                    |
| Group Settings                                                                | ~          | Package *                 | Feature User (4)            |      |                             | ~   |                                    |
| Auto Attendant<br>Service Number                                              | ^          | User Type *               | Single Client               |      |                             | ~   | ?                                  |
| Schedule Setting                                                              |            | Direct Dial Call Number   | NONE                        |      |                             | ~   |                                    |
| Scenario Define                                                               |            | Call Barring *            | Obey Site Call Barring      | ~    | Default                     | ~   |                                    |
| Call Center<br>Conference Room                                                | ~          | Outgoing Caller ID *      | Obey Company Outgoing Calle | r ID |                             | ~   |                                    |

| D IPECS | UCE                  | 0 – × |
|---------|----------------------|-------|
|         | ir                   | ecs   |
|         | iPECS UC             | E     |
|         | U                    |       |
|         | ID.                  |       |
|         | Password             |       |
|         | My Presence Availabl | e 🗸   |
|         | Auto Login           |       |
|         | Login                |       |
|         |                      |       |
|         |                      |       |
|         | Second Contraction   |       |
|         |                      |       |

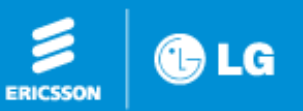

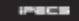

Download the CRM integration toll from our website.

#### **iPECS Cloud Applications**

#### DOWNLOADS:

- iPECS-ATTENDANT-CLOUD(2.0Ax).zip [84MB]
- IPECS-ATTENDANT-CLOUD(B.0Bg).zip [76MB]
- IPECS\_UCE\_3.4.3.zip [168MB]
- RccvClient\_R1.0.19.zip [37MB]
- UCE-CRM-Integration-2-6-12.zip [80MB]

### <u>Link</u>

🕞 LG

ERICSSON

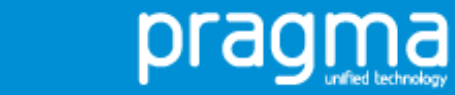

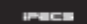

6\_

Download the CRM integration toll from our website.

#### **iPECS Cloud Applications**

#### DOWNLOADS:

- iPECS-ATTENDANT-CLOUD(2.0Ax).zip [84MB]
- IPECS-ATTENDANT-CLOUD(B.0Bg).zip [76MB]
- IPECS\_UCE\_3.4.3.zip [168MB]
- RccvClient\_R1.0.19.zip [37MB]
- UCE-CRM-Integration-2-6-12.zip [80MB]

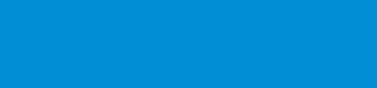

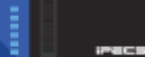

pragma

### Login and go to the Cog Icon then tolls and then options.

| D iPE | ECSUCE                                            | 0 _ E ×             | _       |
|-------|---------------------------------------------------|---------------------|---------|
|       |                                                   | General >           |         |
|       |                                                   | Tool                | Storage |
|       | Harry Dunne - Available                           | About iPECS UCE     | Options |
|       | Extension 330 %<br>Please enter "Today's Message" | SmartWork           |         |
|       |                                                   |                     |         |
|       | Q Please input a keyword for search.              | 2+ -9_+ ≔           |         |
| ম     | ^ Company (0/5)                                   |                     |         |
| Ţ     | Jack Deegle                                       | S. 11               |         |
|       | Jimmy Cringle                                     | <ul> <li></li></ul> |         |
| 6     | John White                                        | S #                 |         |
|       | Mary Swanson                                      | S #                 |         |
|       | Simon Smith                                       | S III.              |         |
|       | ^ □ Favourties (0/2)                              |                     |         |
|       | Jack Deegle                                       | S III.              |         |
|       | Mary Swanson     I'm in a meeting                 | S. III.             |         |
|       | ✓ □ Private Contacts (0)                          |                     |         |
|       |                                                   |                     |         |
|       |                                                   |                     |         |

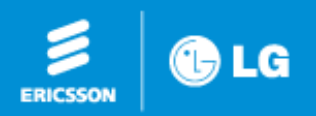

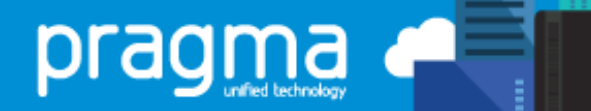

### Select Call from the options

| Options                |                                                                       |                                                                 |                                                  |             |                | ×        |
|------------------------|-----------------------------------------------------------------------|-----------------------------------------------------------------|--------------------------------------------------|-------------|----------------|----------|
| General                | Account                                                               |                                                                 |                                                  |             |                |          |
| IM                     | Server                                                                | 185.110.180.                                                    | 16                                               |             |                |          |
| Audio Device           | Port Number                                                           | 5222                                                            |                                                  |             |                |          |
| Video Device           | <ul> <li>Login auto</li> <li>Login auto</li> <li>Reconnect</li> </ul> | omatically when th<br>omatically at Wind<br>t automatically aff | ie program sta<br>ows startup<br>er network fail | arts<br>ure | Interval       | 2 Minute |
| SIP Information        | 🔄 Change M                                                            | lain menu(Organi                                                | zation, Favorite                                 | es).        |                |          |
| Change Password        | Display ph<br>Show poti                                               | noto(Organization                                               | , Favorites).                                    |             |                |          |
| Call                   | Display ch                                                            | ieckbox(Organiza                                                | tion, Favorites)                                 | )           |                |          |
| Notification           | Always dis<br>Path                                                    | splay Quick Menu                                                |                                                  | Us          | er Simple info | rmation  |
| Presence               | Path                                                                  | C:\Users\Greg\D                                                 | ocuments\iPE                                     | CS UCE\3    | 30@custo       | Change   |
| Codec                  | Select Lang                                                           | uage                                                            |                                                  |             |                |          |
| Contacts export/import | Language                                                              | English (United                                                 | States)                                          | ~           |                |          |
| Outlook Contacts       |                                                                       |                                                                 |                                                  |             | ок             | Cancel   |

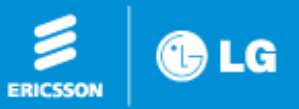

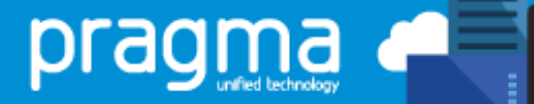

iPECS

### You will now see the CRM options within this screen

| Options                | ×                                                                            | ٢ |
|------------------------|------------------------------------------------------------------------------|---|
| General                | Dialing Rule                                                                 |   |
| IM                     | Digit Settings 0 or More Exception (SSDP)                                    |   |
| Audio Device           | (0 : Not Set) Add Delete                                                     |   |
| Video Device           | CO Access 9                                                                  |   |
| SIP Information        | Area Code                                                                    |   |
| Change Password        | Press the Enter key to answer the incoming call.                             |   |
| Call                   | Call end alert                                                               |   |
| Notification           | CRM Integration                                                              |   |
| Presence               | ✓     Use CRM Integration     Settings       ✓     Use CRM Pop-up     Search |   |
| Codec                  |                                                                              |   |
| Contacts export/import |                                                                              |   |
| Outlook Contacts       | OK Cancel                                                                    |   |

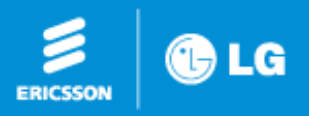

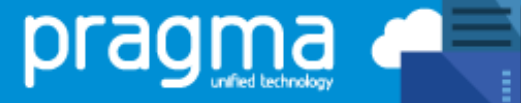

### Select Settings Next to "Use CRM Integration" and you will get another popup

| Options                | ×                                                                    |
|------------------------|----------------------------------------------------------------------|
| General                | Dialing Rule                                                         |
| IM                     | Digit Settings 0 or More Exception (SSDP)                            |
| Audio Device           | (0:Not Set) Add Delete                                               |
| Video Device           | CO Access 9                                                          |
| SIP Information        | Area Code                                                            |
| Change Password        | Press the Enter key to answer the incoming call.                     |
| Call                   | Call end alert                                                       |
| Notification           | CRM Integration                                                      |
| Presence               | ✓ Use CRM Integration     Settings       ✓ Use CRM Pop-up     Search |
| Codec                  |                                                                      |
| Contacts export/import |                                                                      |
| Outlook Contacts       | OK Cancel                                                            |

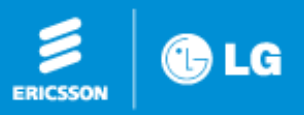

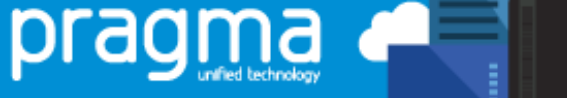

When you click this you will be taken to licencing, you will then need to enter your licence that will be found on the portal under Licence management

| CRM Options           | ? X                                                      | :====                   |   |
|-----------------------|----------------------------------------------------------|-------------------------|---|
| 🚮 General             | Licensing                                                |                         |   |
| Licensing             | Enter your serial number below (leave blank for a trial) | Company                 | ~ |
| Integration           | Serial <u>n</u> umber: FETAYR7T 🔗 🏦 <u>R</u> elease      | User                    | ~ |
| Microsoft Outlook     | License type: CRM ~                                      | Call Manager            | ~ |
| Zono CRM     Gdd new) |                                                          | Status View             | ~ |
| About                 |                                                          | License Management      | ^ |
| Versions              |                                                          | Mondago CRM Licens      |   |
|                       |                                                          | Mondago Outlook License |   |
|                       |                                                          | Call History            | ^ |
|                       |                                                          | Call History Summary    |   |
|                       |                                                          | Call Detail History     |   |
|                       |                                                          | My Home Setting         |   |
|                       |                                                          | Authority Setting       | ^ |
|                       |                                                          | Manager Account         |   |
|                       |                                                          | Menu Auth Setting       |   |
|                       | 📙 Save Cancel                                            | My Information          |   |
|                       |                                                          |                         |   |

1.00

prac

าอ

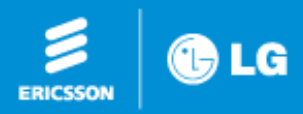

# **Dialling Options**

Now we are in Dialling Options, we can select when we will use click to dial what applications can use this and also the amount of digits that we are looking for.

| General            | Dialing options                                                                         |                                |                                                                                  | C                |
|--------------------|-----------------------------------------------------------------------------------------|--------------------------------|----------------------------------------------------------------------------------|------------------|
| R Licensing        | Calact the meth                                                                         | ada of disting to your         |                                                                                  |                  |
| Dialing options    | Select the meth                                                                         | ous of draining to use:        |                                                                                  |                  |
| Integration        |                                                                                         | ard dialing                    | Application <u>d</u> ialing                                                      | _                |
| Microsoft Outlook  | <u>F</u> ocus                                                                           | dialing                        | Dialing <u>h</u> andlers                                                         |                  |
| 🔰 Zoho CRM         |                                                                                         |                                |                                                                                  |                  |
| 🖇 (Add new)        |                                                                                         |                                |                                                                                  |                  |
| About              | Select the appli                                                                        | cations and web sites to use o | dialing from                                                                     | 1. (5. (5. (1))) |
| U Moode            |                                                                                         |                                |                                                                                  | S 51 57 (2) (2)  |
| Versions           | Туре                                                                                    | Application/Domain             | Form/Page                                                                        | Textbox          |
| 🕼 Versions         | Туре                                                                                    | Application/Domain             | Form/Page                                                                        | Textbox          |
| C Versions         | Туре                                                                                    | Application/Domain             | Form/Page                                                                        | Textbox          |
| C Versions         | Туре                                                                                    | Application/Domain             | Form/Page                                                                        | Textbox          |
| C Versions         | Туре                                                                                    | Application/Domain             | Form/Page                                                                        | Textbox          |
| Versions           | Туре                                                                                    | Application/Domain             | Form/Page                                                                        | Textbox          |
| Versions Log       | Type                                                                                    | Application/Domain             | Form/Page                                                                        | Textbox          |
| Versions Log       | Type                                                                                    | Application/Domain             | Form/Page                                                                        | Textbox          |
| Versions<br>2° Log | Type                                                                                    | Application/Domain             | Form/Page                                                                        | Textbox          |
| Versions<br>Cog    | Type<br>Type<br>Add<br>Choose the crite                                                 | Application/Domain             | Form/Page                                                                        | Textbox          |
| Versions<br>Cog    | Type<br>Type<br>Add<br>Choose the crite<br>Mi <u>n</u> imum                             | Application/Domain             | Form/Page                                                                        | Textbox          |
| Versions<br>Cog    | Type<br>Type<br><u>Add</u><br>Choose the crite<br>Mi <u>n</u> imum<br><u>M</u> ust star | Application/Domain             | Form/Page<br>Remove Import<br>or valid numbers<br>Maximum length:<br>Im Adyanced | Textbox          |

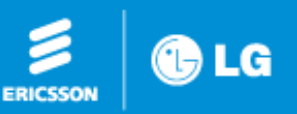

bra

# **Dialing Handlers**

From Dialling Handlers you are able to install plugins for the browser that you use.

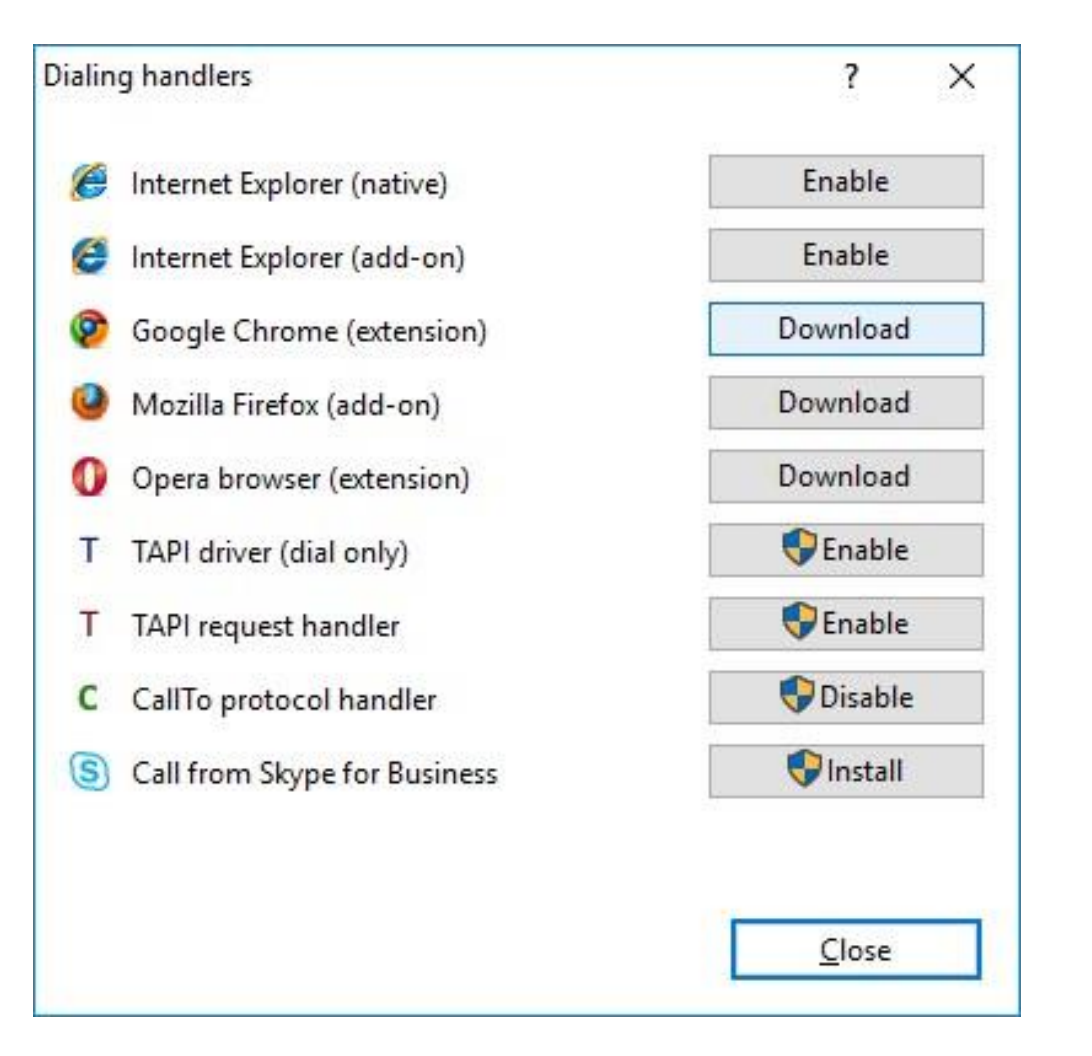

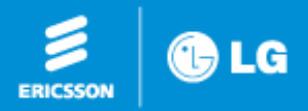

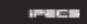

#### Click add new and then select the CRM that you want to use on the dropdown list.

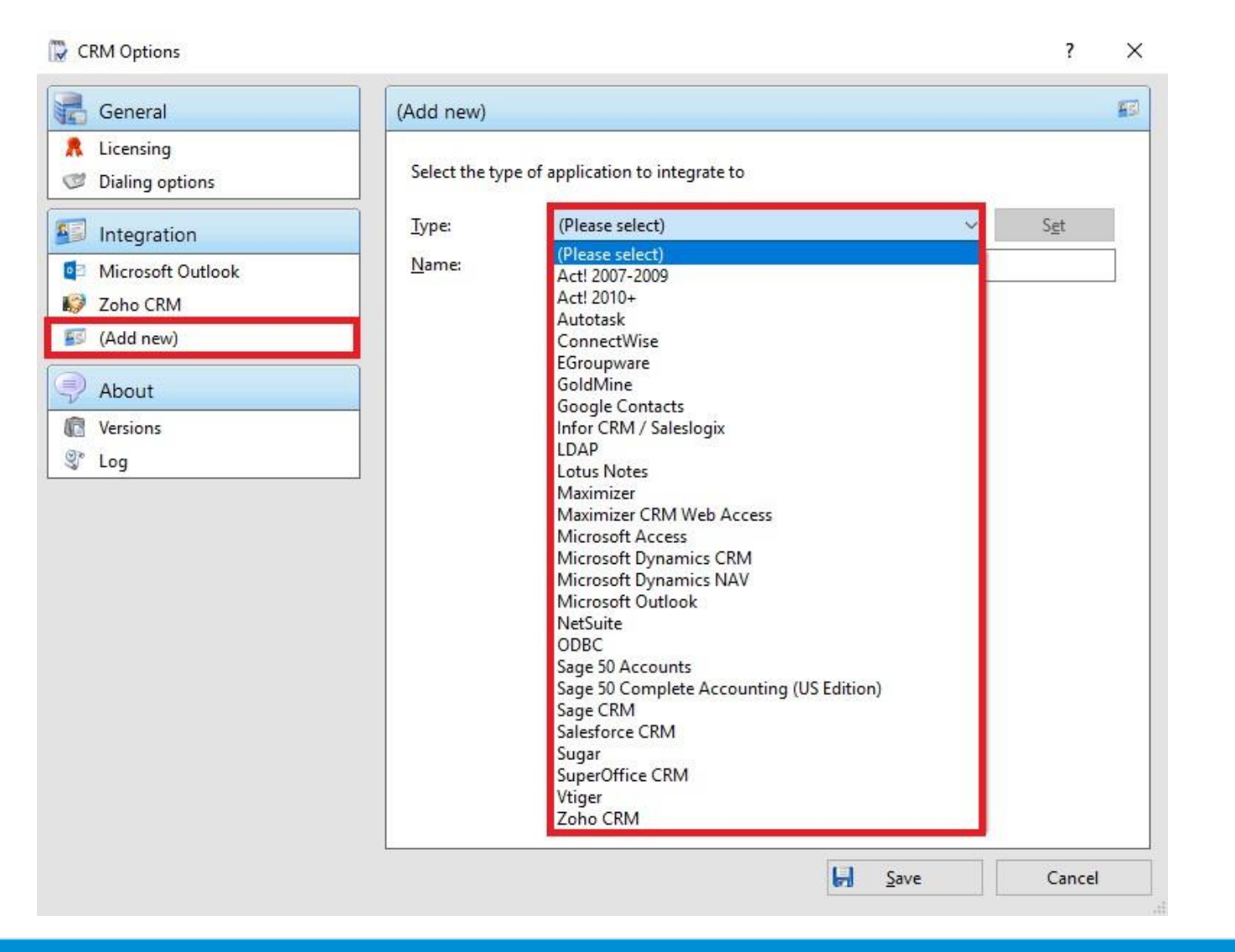

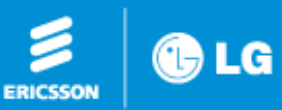

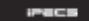

oradma

#### Enter the Username and Password and Save

| CRM Options                                                   | ?                                              | ×        |
|---------------------------------------------------------------|------------------------------------------------|----------|
| 🛃 General                                                     | Salesforce CRM                                 | <b>1</b> |
| <ul> <li>Licensing</li> <li>Dialing options</li> </ul>        | Select the type of application to integrate to | ^        |
| 1 Integration                                                 | Type: Salesforce CRM V Disable                 |          |
| <ul> <li>Salesforce CRM</li> <li>Microsoft Outlook</li> </ul> | Name: Salesforce CRM                           |          |
| 🕼 Zoho CRM                                                    | Configuration                                  |          |
| 🖾 (Add new)                                                   | Username:                                      |          |
| About                                                         | Password:                                      |          |
| Versions                                                      |                                                |          |
| S," Log                                                       | Objects: Accounts<br>Contacts<br>Leads         |          |
|                                                               | Data connection                                |          |
|                                                               | Cache: Erequency: 60 minutes                   |          |
|                                                               | Integration test                               |          |
|                                                               | Teleph <u>o</u> ne: Searc <u>h</u>             | ,        |
|                                                               | 🛃 Save Can                                     | icel     |

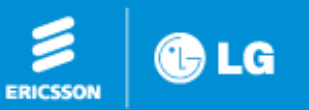

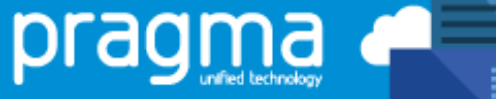

### Click Use CRM Pop-up

| Options                |                  |                          |                   |     | ×      |
|------------------------|------------------|--------------------------|-------------------|-----|--------|
| General                | Dialing Rule     |                          |                   |     |        |
| IM<br>Audio Device     | Digit Settings 0 | or More<br>(0 : Not Set) | Exception (SSDP)  | Add | Dalata |
| Video Device           | CO Access        | 9                        |                   | Aud | Delete |
| SIP Information        | Area Code        |                          |                   |     |        |
| Change Password        | Press the Ent    | ter key to answer t      | he incoming call. |     |        |
| Call                   | Call end alert   | t                        |                   |     |        |
| Notification           | CRM Integratio   | on                       |                   |     |        |
| Presence               | Use CRM I        | Integration<br>Pop-up    | Settings          |     |        |
| Codec                  |                  |                          |                   |     |        |
| Contacts export/import |                  |                          |                   | _   |        |
| Outlook Contacts       |                  |                          |                   | OK  | Cancel |

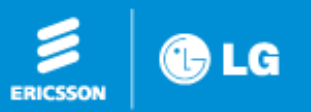

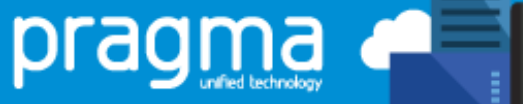

1.

irecs

#### Click Use CRM Pop-up this enables you to search your CRM contacts

| CRM Contac      | cts               |                      |             | - × |
|-----------------|-------------------|----------------------|-------------|-----|
| <u>S</u> earch: | (Name Company nam | - Telephone pumber)  | Q. <u>G</u> | 0   |
| Advanced se     | earch             | e, relephone number) |             | ۲   |
| Name            |                   | Telephone            | Email       |     |
|                 |                   |                      |             |     |

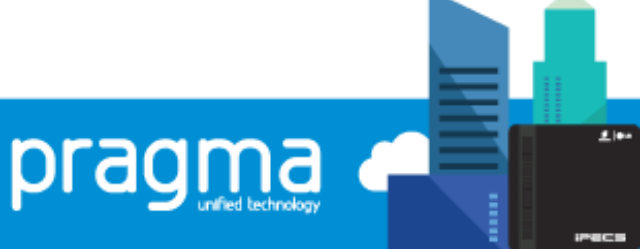

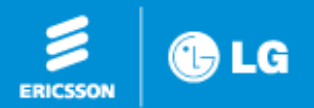